## 1. Άνοιγμα του PICSimLab και Προσθήκη Arduino Uno

- 1. Ανοίγουμε το PICSimLab.
- 2. Στο μενού "Board", επιλέγουμε "Arduino Uno".

### 2. Προσθήκη του 4-Digit 7-Segment Display

- 1. Στο μενού "Devices", επιλέγουμε "7-Segment Display 4 Digit".
- 2. Τοποθετούμε την οθόνη στο παράθυρο προσομοίωσης.

### 3. Σύνδεση των Καλωδίων

Το 7-segment display αποτελείται από:

- 7 segments (A-G) + 1 dot (DP).
- 4 pins ελέγχου των ψηφίων (D1-D4).

#### Σύνδεση των Segments με το Arduino

Συνδέουμε τα segments (A-G) και το DP στις αντίστοιχες ψηφιακές εξόδους του Arduino Uno:

| 7-Segment<br>Pin | Arduino Pin |
|------------------|-------------|
| A                | 2           |
| В                | 3           |
| С                | 4           |
| D                | 5           |
| E                | 6           |
| F                | 7           |
| G                | 8           |
| DP               | 9           |

### Σύνδεση των Ψηφίων (Digit Select)

Συνδέουμε τους **ακροδέκτες ελέγχου των ψηφίων (D1-D4)** σε 4 **ψηφιακές εξόδους** του Arduino:

| 7-Segment Digit<br>Pin | Arduino Pin |
|------------------------|-------------|
| D1 (Χιλιάδες)          | 10          |
| D2 (Εκατοντάδες)       | 11          |
| D3 (Δεκάδες)           | 12          |
| D4 (Μονάδες)           | 13          |
|                        |             |

# 4. Ρύθμιση του PICSimLab

- 1. Επιβεβαιώνουμε ότι όλες οι συνδέσεις είναι σωστές.
- 2. Ανεβάζουμε τον κώδικα hex στο Arduino Uno.
- 3. **Τέλος**